SCAN TO WATCH THE DEMO VIDEO

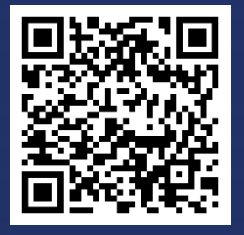

AsiaDB Official Website

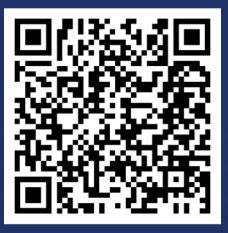

Youtube

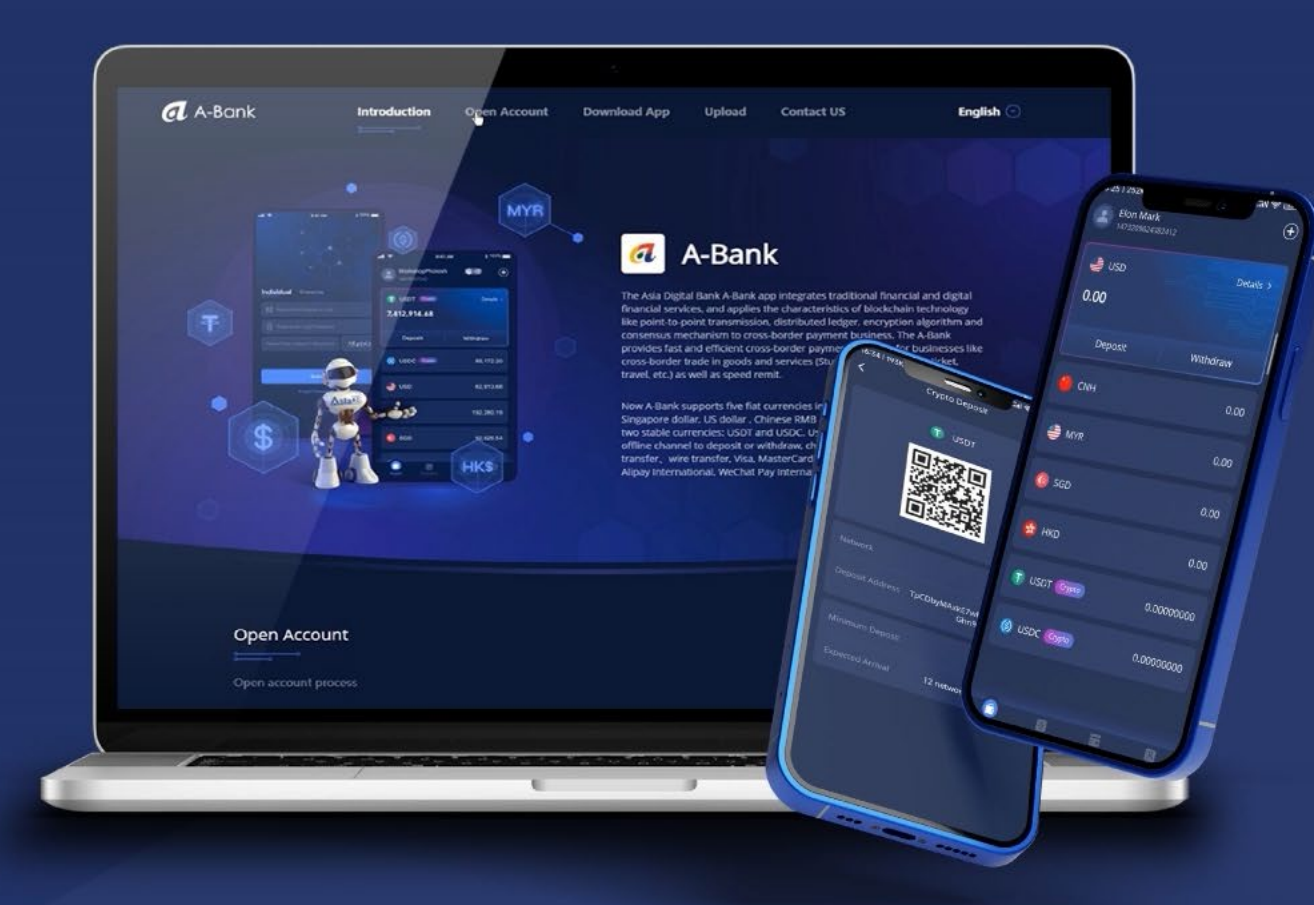

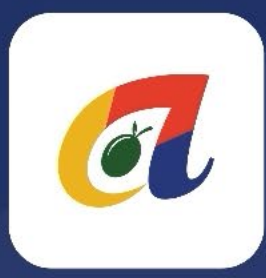

How to Upload Trade Background Information on the A-Bank Super Wallet App

A-Bank

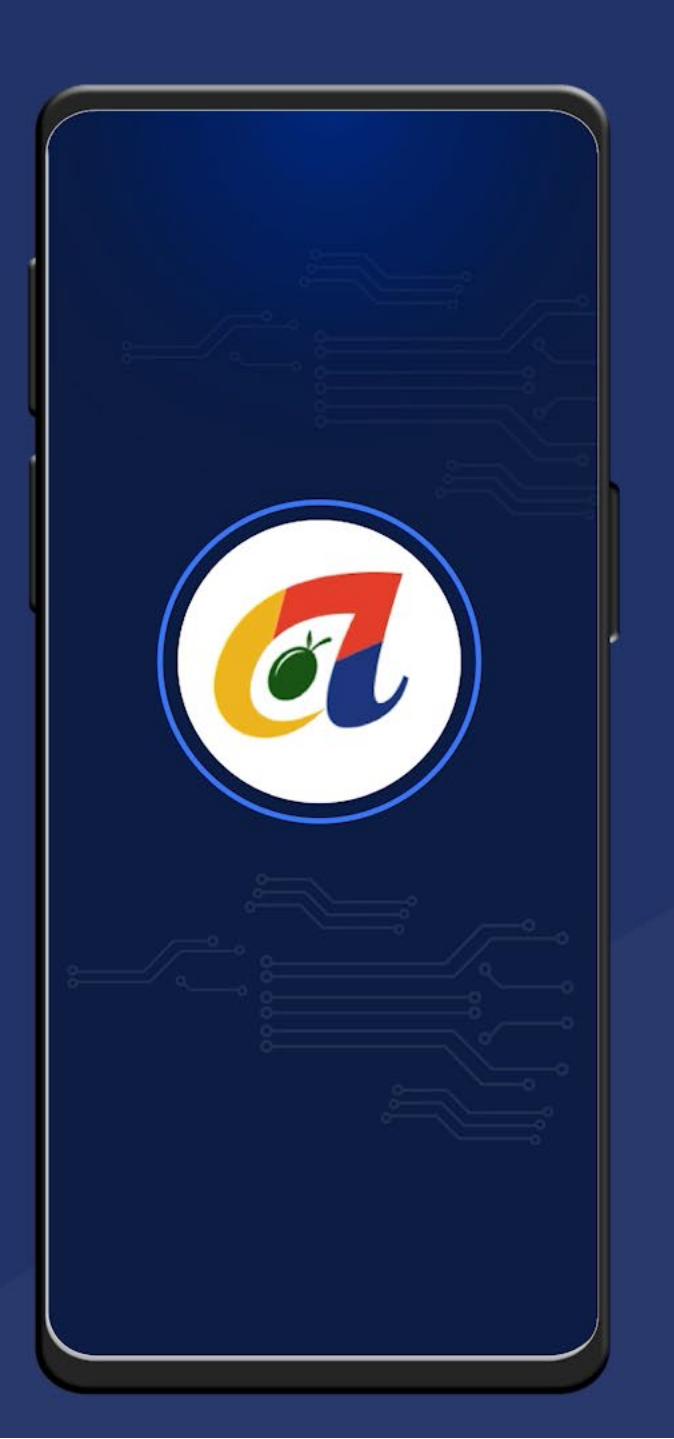

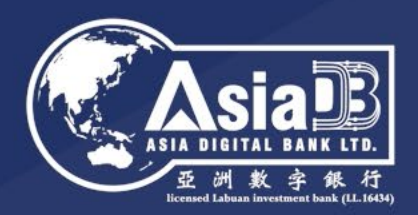

Trade Background Information Upload is required during

Intra-bank Trade Payment

Inter-bank Trade Payment

Inter-bank Trade Collection (Pending Supplement)

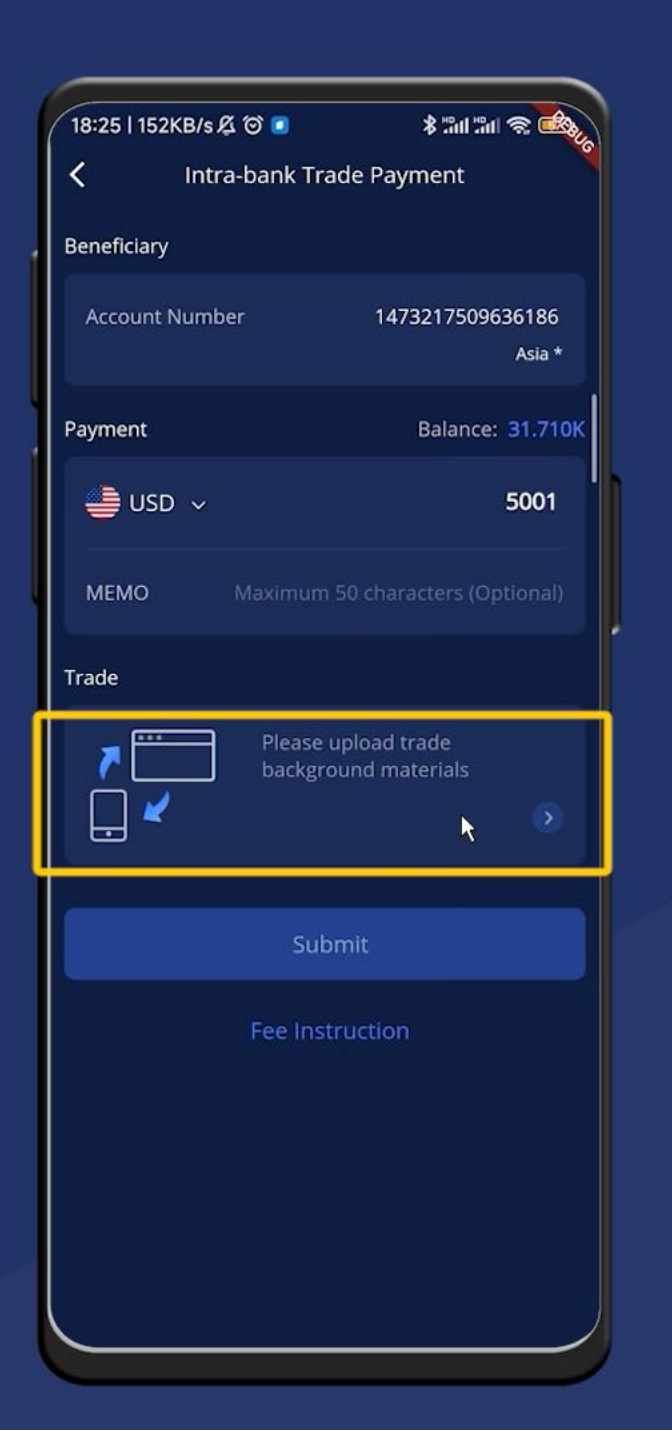

#### Asia Digital Bank I 空 洲 数 字 銀 Icensed Labuan investment bank (1

#### Step 1

On the order page, tap on the "upload trade background materials" area to go to the "Upload" page.

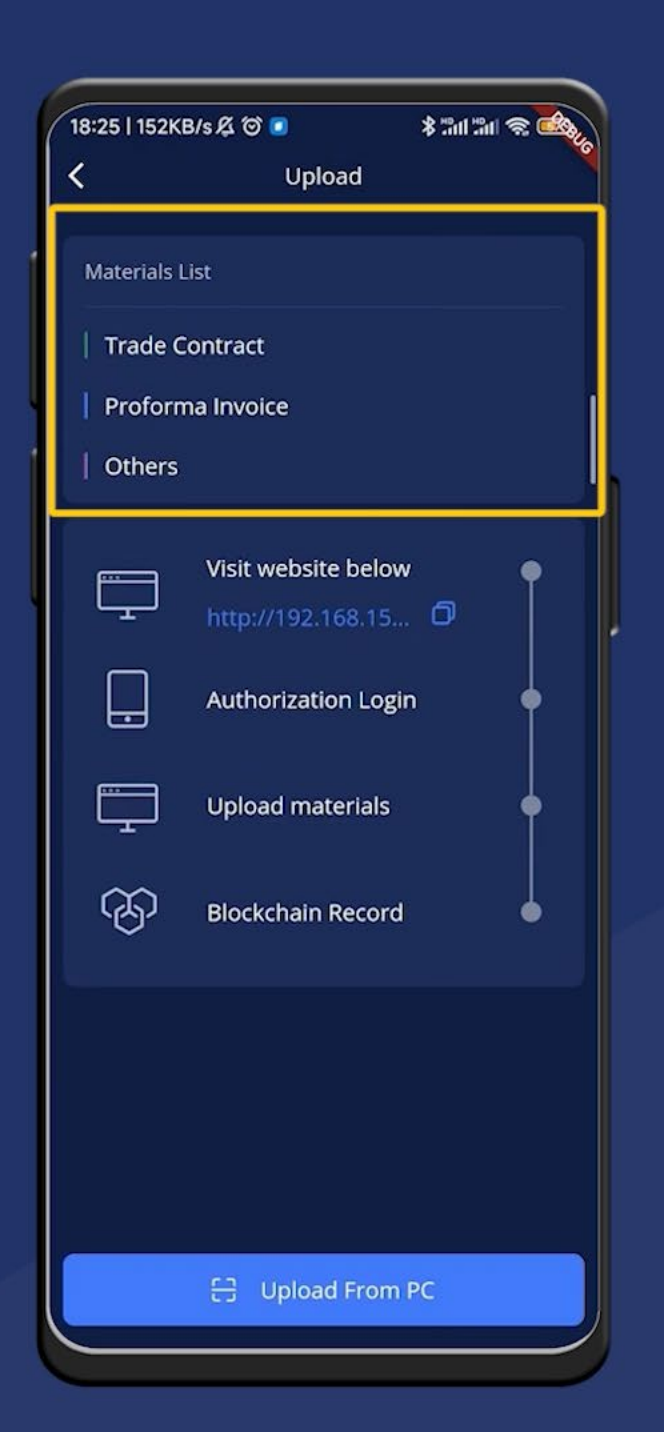

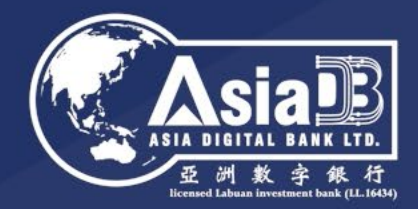

# The upload page will display the list of materials to be uploaded.

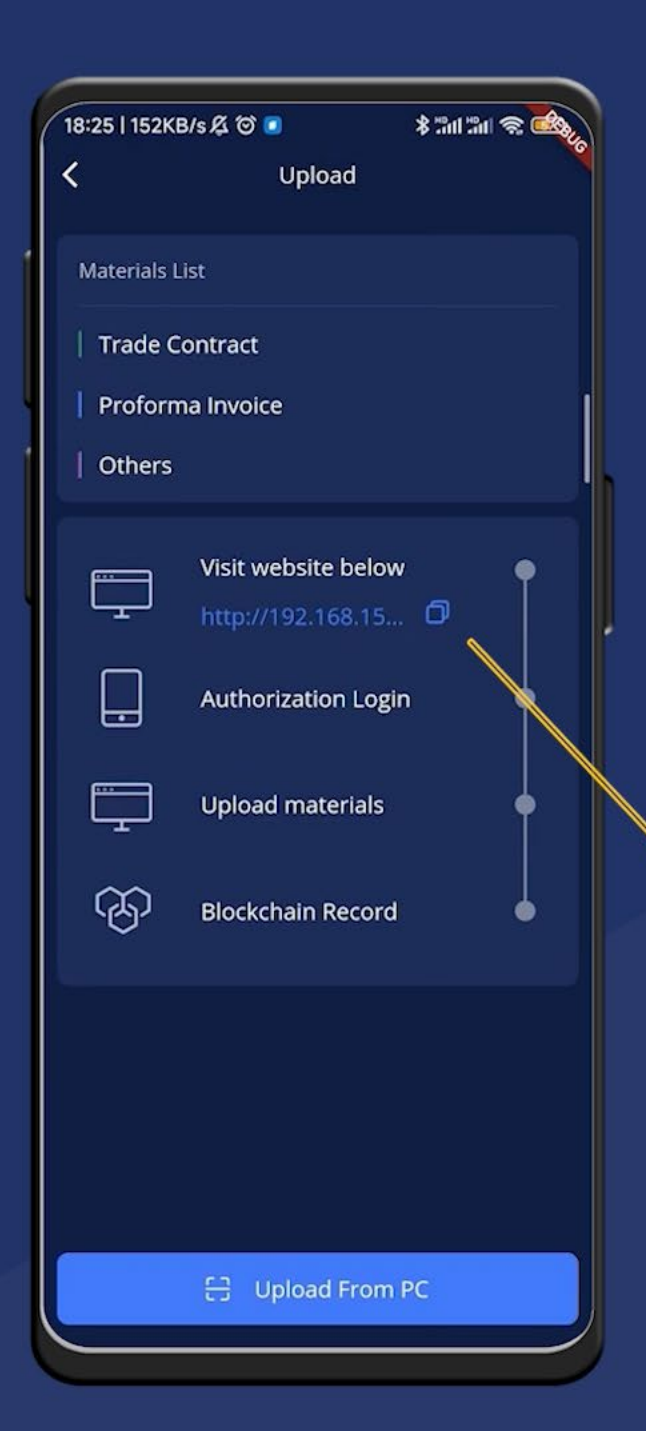

Copy the upload page URL and open it on the PC.

http://192.168.15... 🖸

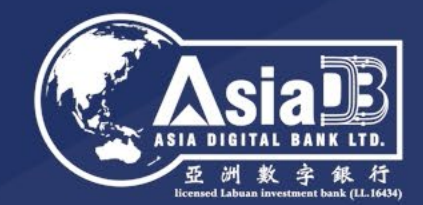

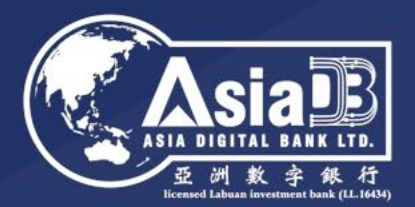

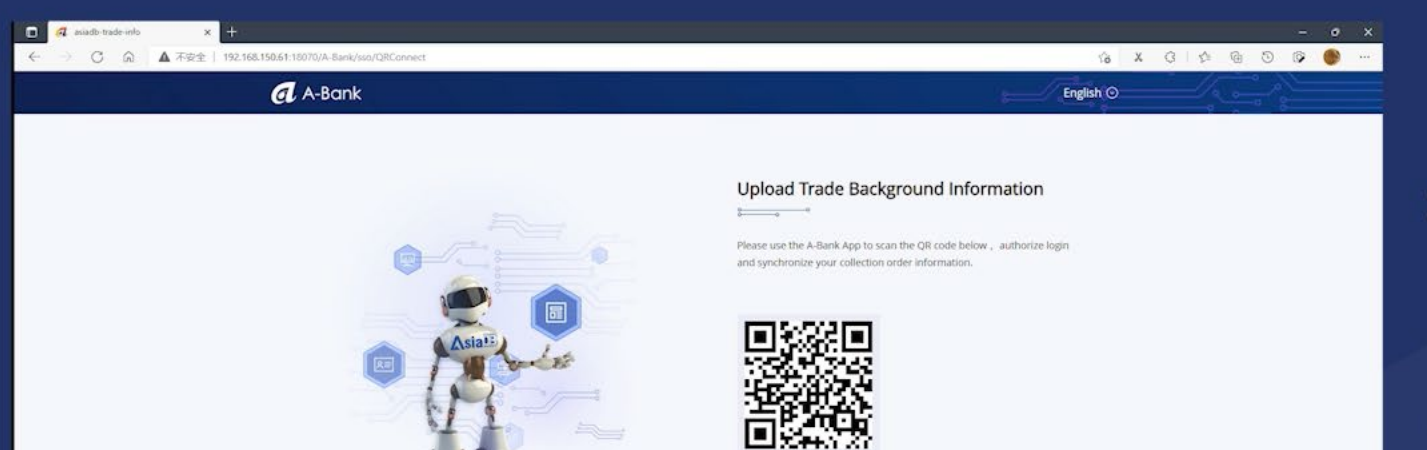

Scan this code to upload

#### Step 1

# Copy the upload page URL and open it on the PC.

#### 0000000000

Copyright © 2021 A-Bank. All Rights Reserved.

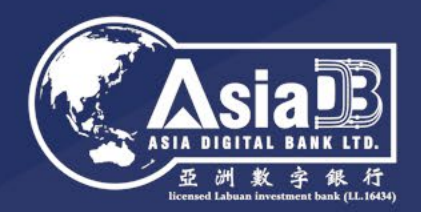

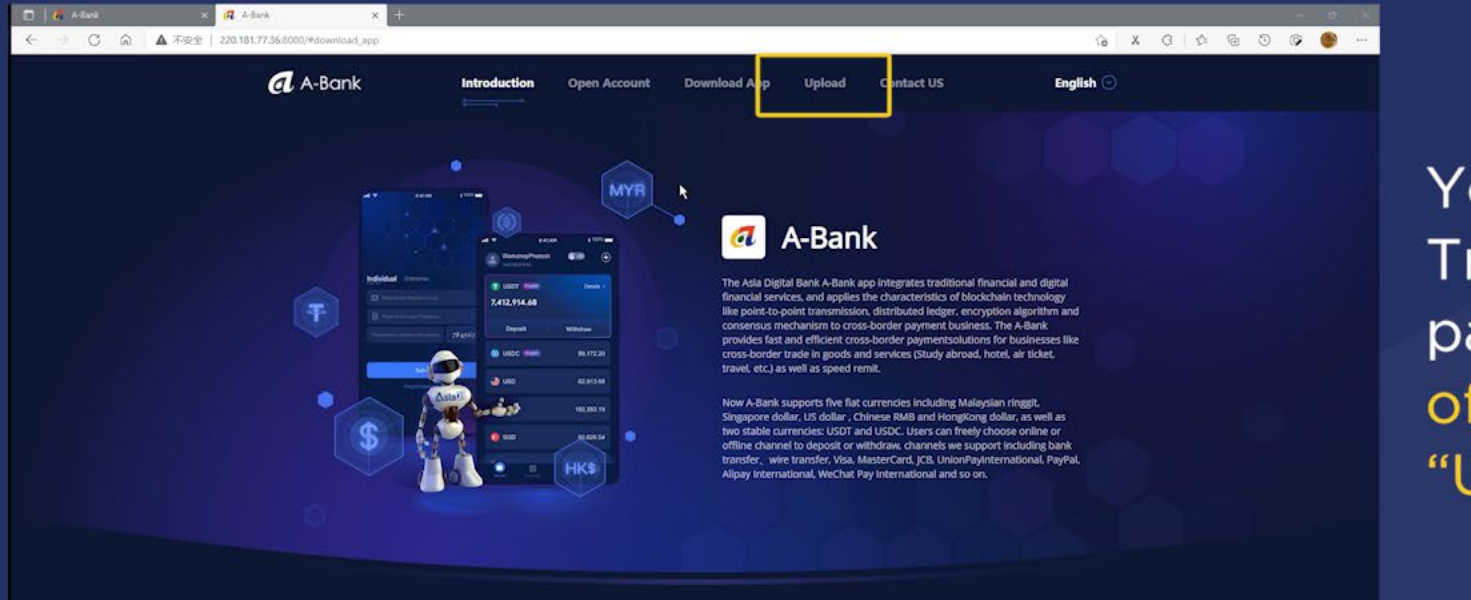

You may also access the Upload Trade Background Information page on your PC from the A-Bank official website by clicking on "Upload" at the top navigation bar.

**Open Account** 

Open account proce

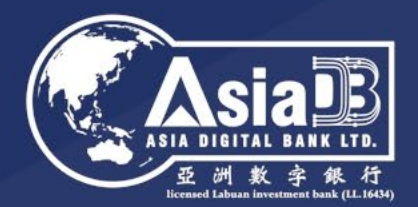

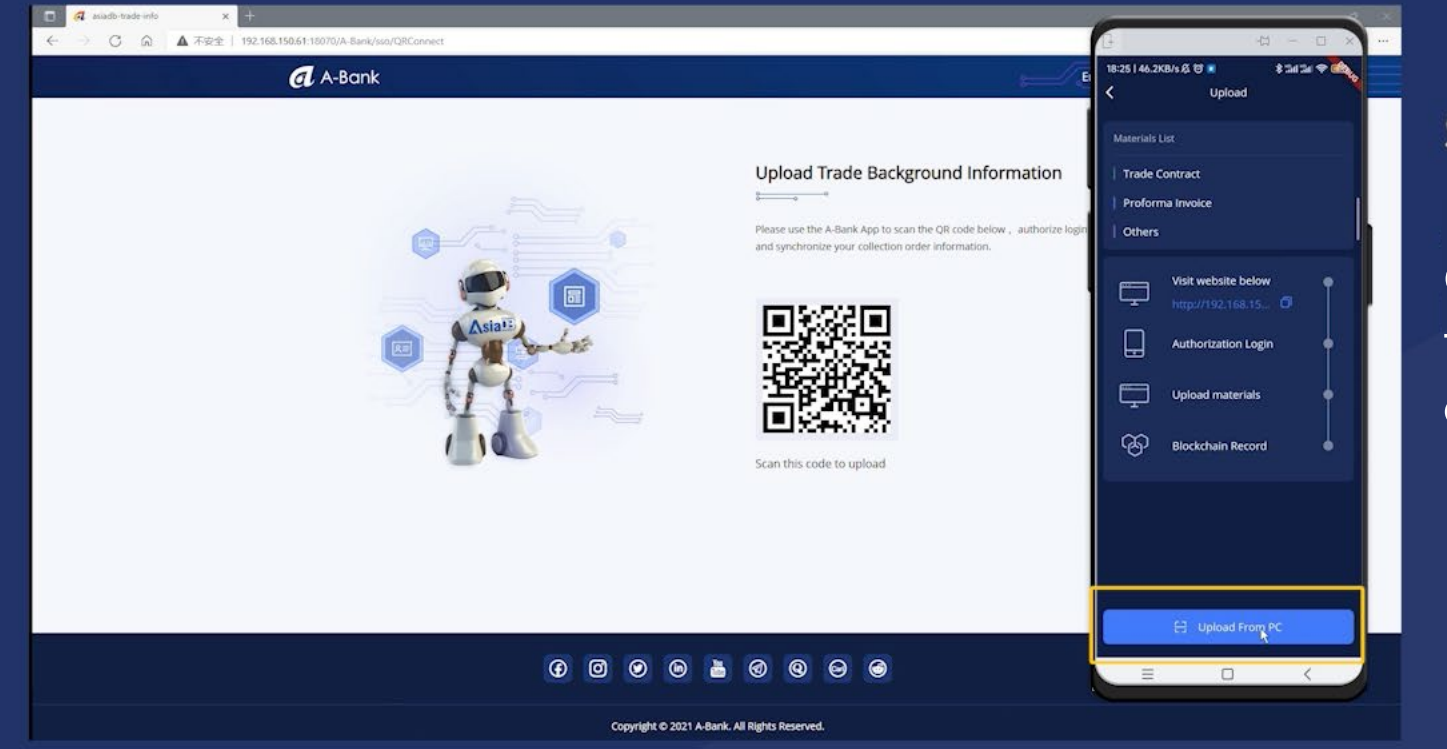

On your app, tap on "Upload from PC" button at the bottom of the upload page.

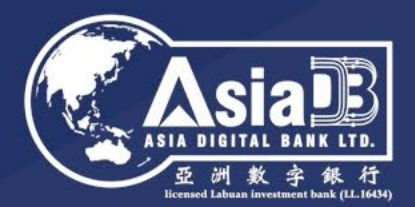

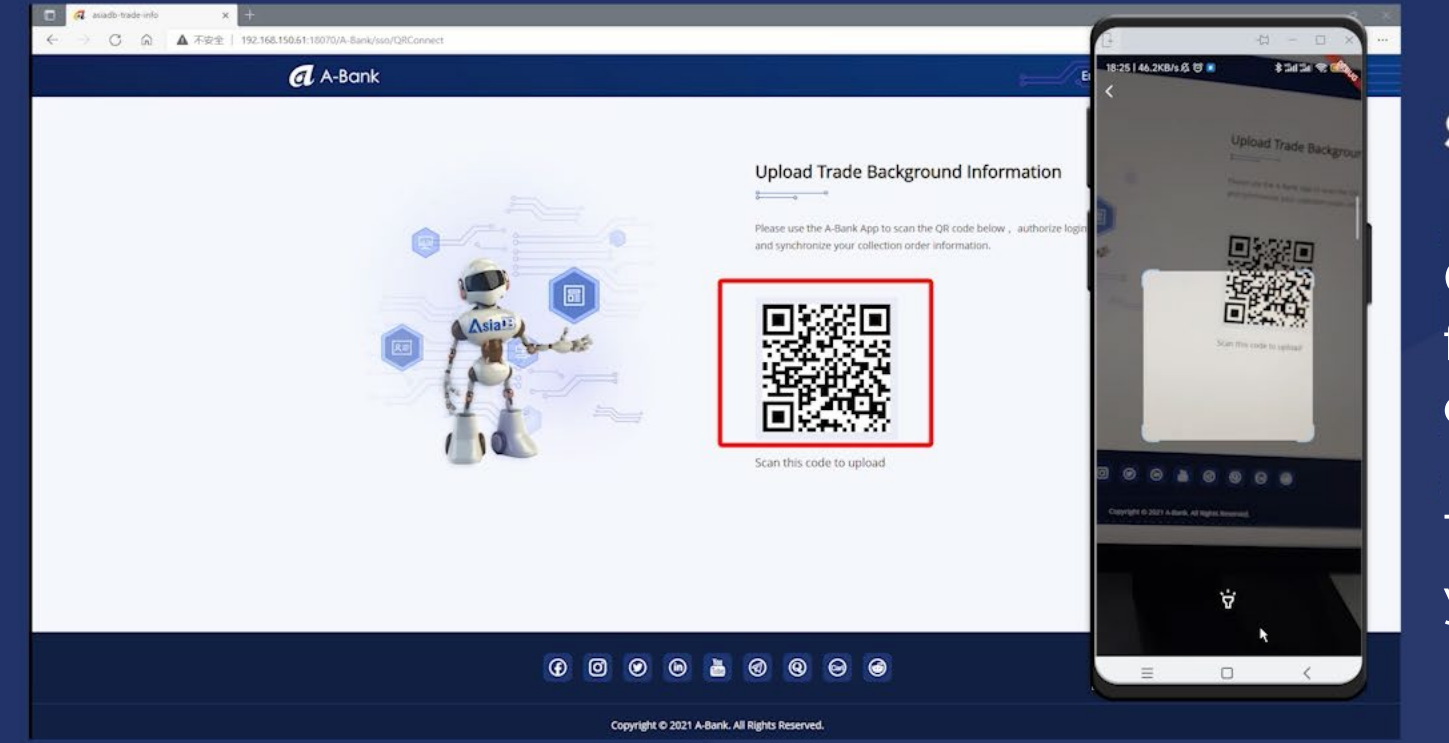

On your app, tap on "Upload from PC" button at the bottom of the upload page.

Then, scan the code displayed on your PC to authorize the login.

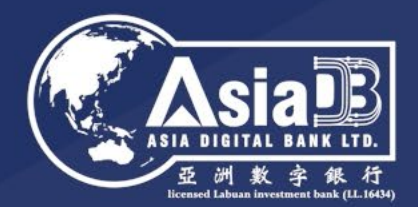

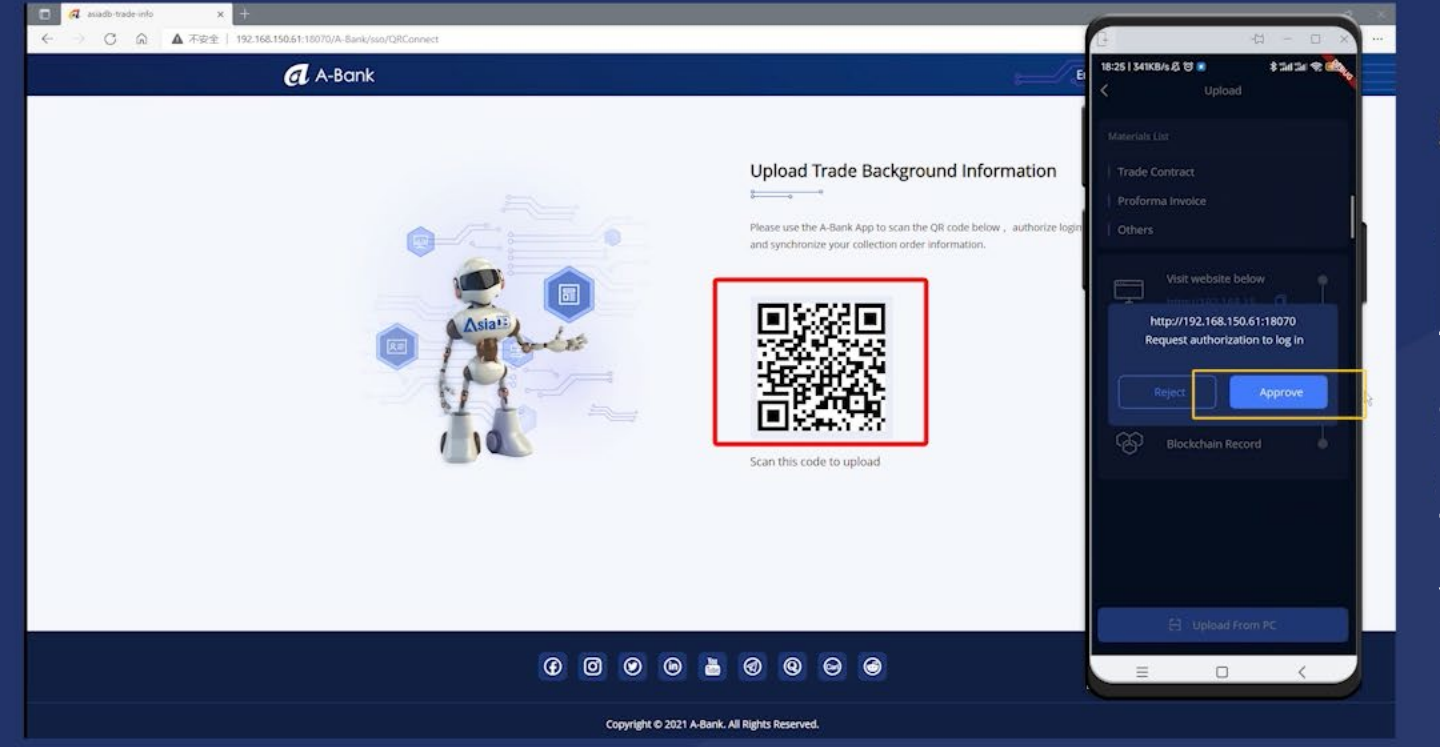

On your app, tap on "Upload from PC" button at the bottom of the upload page.

Then, scan the code displayed on your PC to authorize the login.

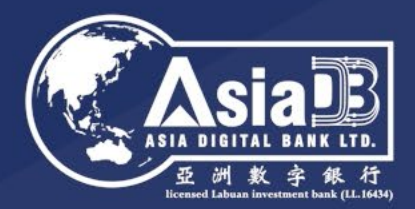

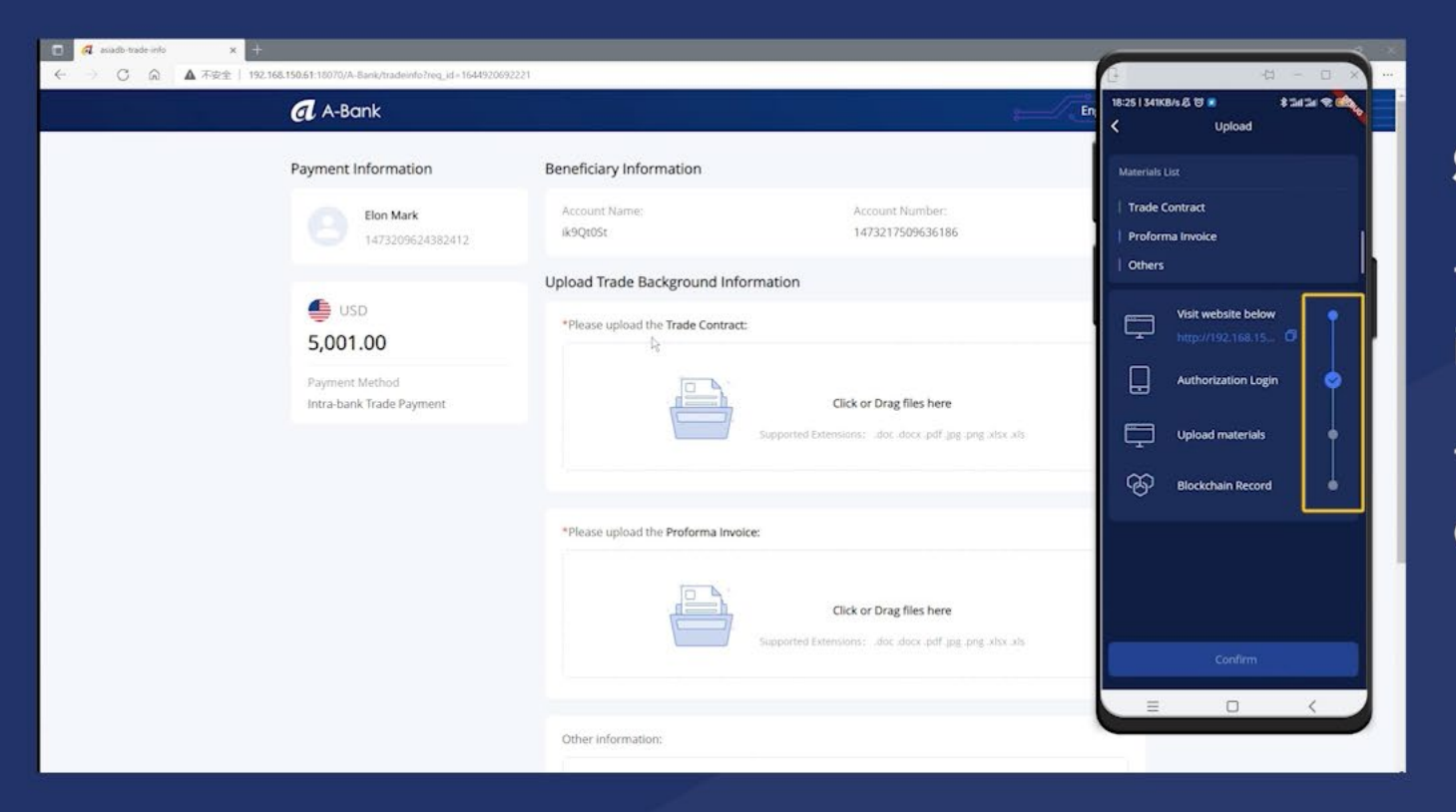

## The PC will automatically refresh to the interface for uploading data.

The process will update automatically on the app as you finish each task.

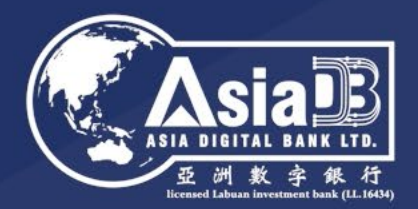

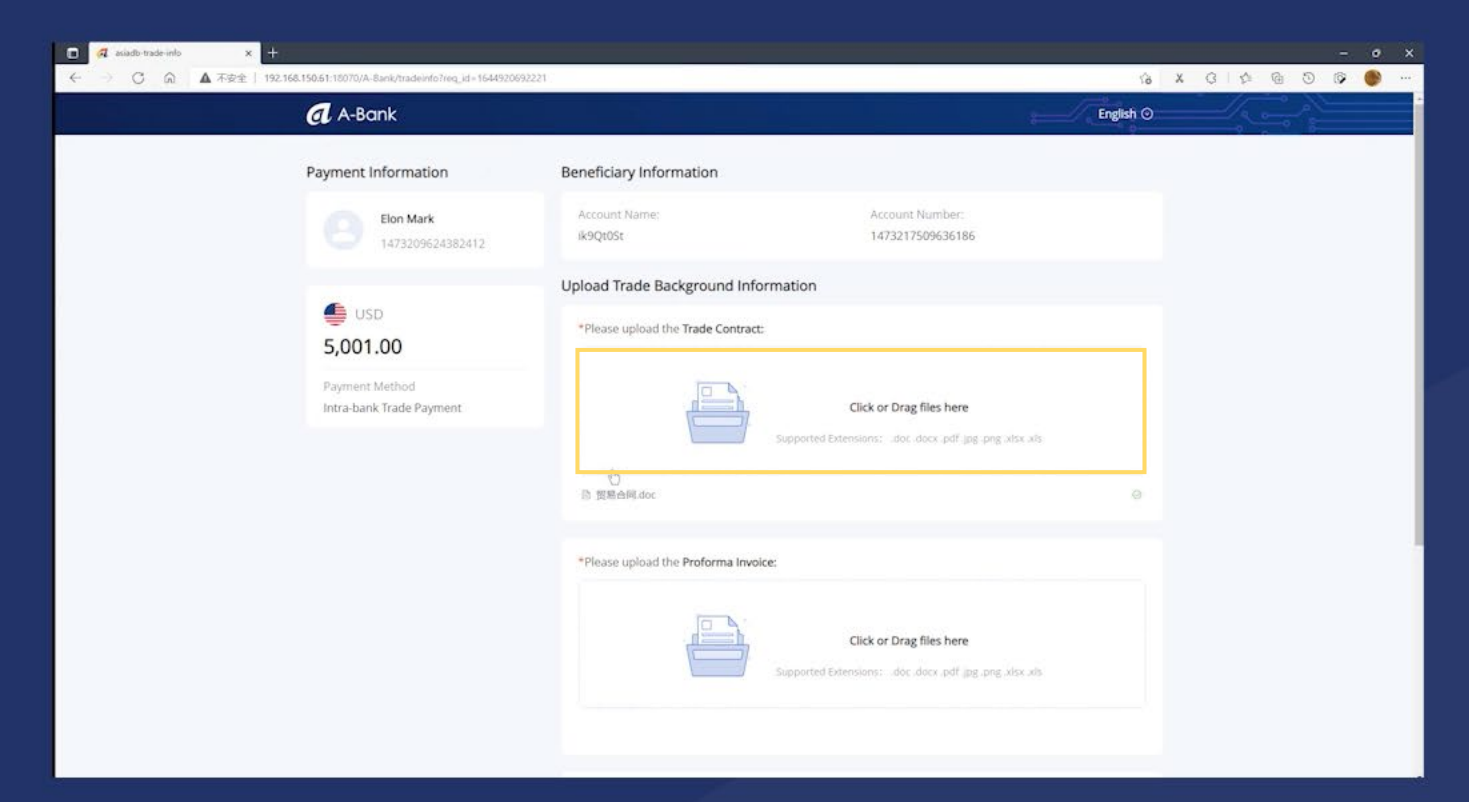

#### To upload the materials

Directly click on the corresponding data upload area

Drag and drop files from a folder to upload files

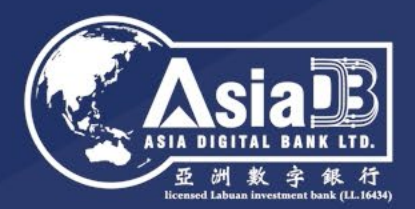

| C 4 siadb-trade-info x + |                                                                                    |    |   |   |           |   |     |
|--------------------------|------------------------------------------------------------------------------------|----|---|---|-----------|---|-----|
|                          |                                                                                    | (ô | х | 3 | \$<br>@ ( | ۲ | *** |
| Intra-bank Irade Payment | Click of Drag files here Supported Extensions: .doc. docx. pdf jpg. png.xlsx.xls.  |    |   |   |           |   |     |
|                          | 2 贸易台网.doc                                                                         | 0  |   |   |           |   |     |
|                          | *Please upload the Proforma Invoice:                                               |    |   |   |           |   |     |
|                          | Click or Drag files here<br>Supported Extensions: doc. dock. pdf grg. png. Max. Ms |    |   |   |           |   |     |
|                          | 自 形式想要 doc                                                                         | 0  |   |   |           |   |     |
|                          | Other information:                                                                 |    |   |   |           |   |     |
|                          | Click or Drag files here<br>Supported Extensions:doc. docx.pdf .jpg .png .abxals   |    |   |   |           |   |     |
|                          | Submit Cancel                                                                      |    |   |   |           |   |     |
|                          | • • • • • • • •                                                                    |    |   |   |           |   |     |

After successfully uploading the materials, click on the "Submit" button at the bottom of the page to upload the data to the blockchain.

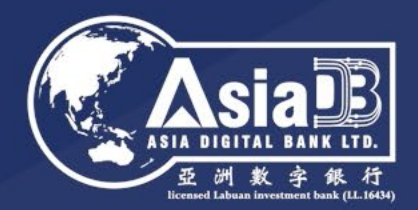

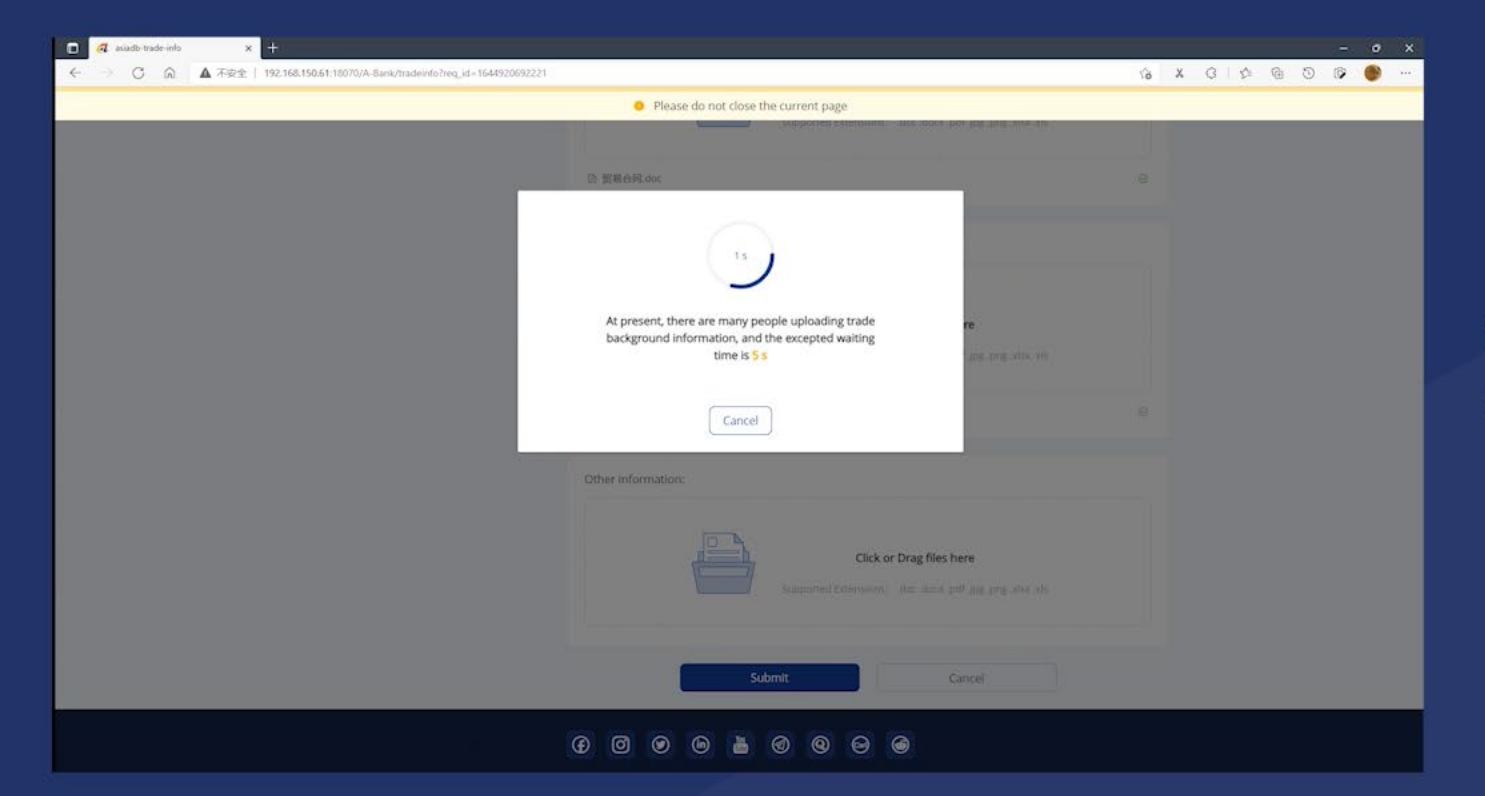

The blockchain may need a few seconds to process the transaction.

Do not close the web page during this period.

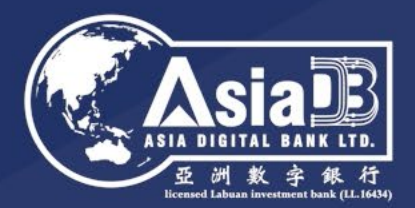

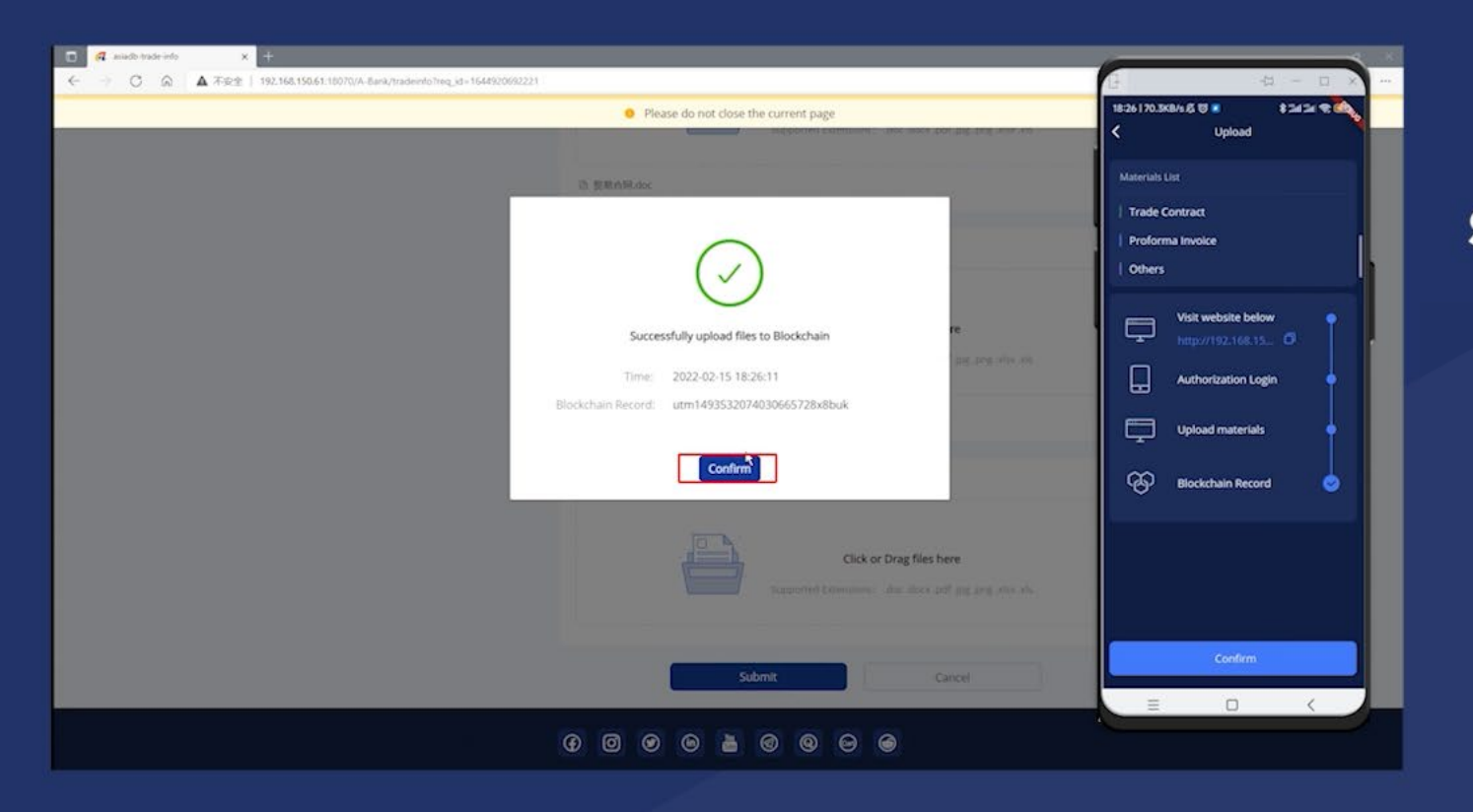

After successfully uploading the materials to the Blockchain, click on "Confirm" and return to your A-Bank Super Wallet mobile app.

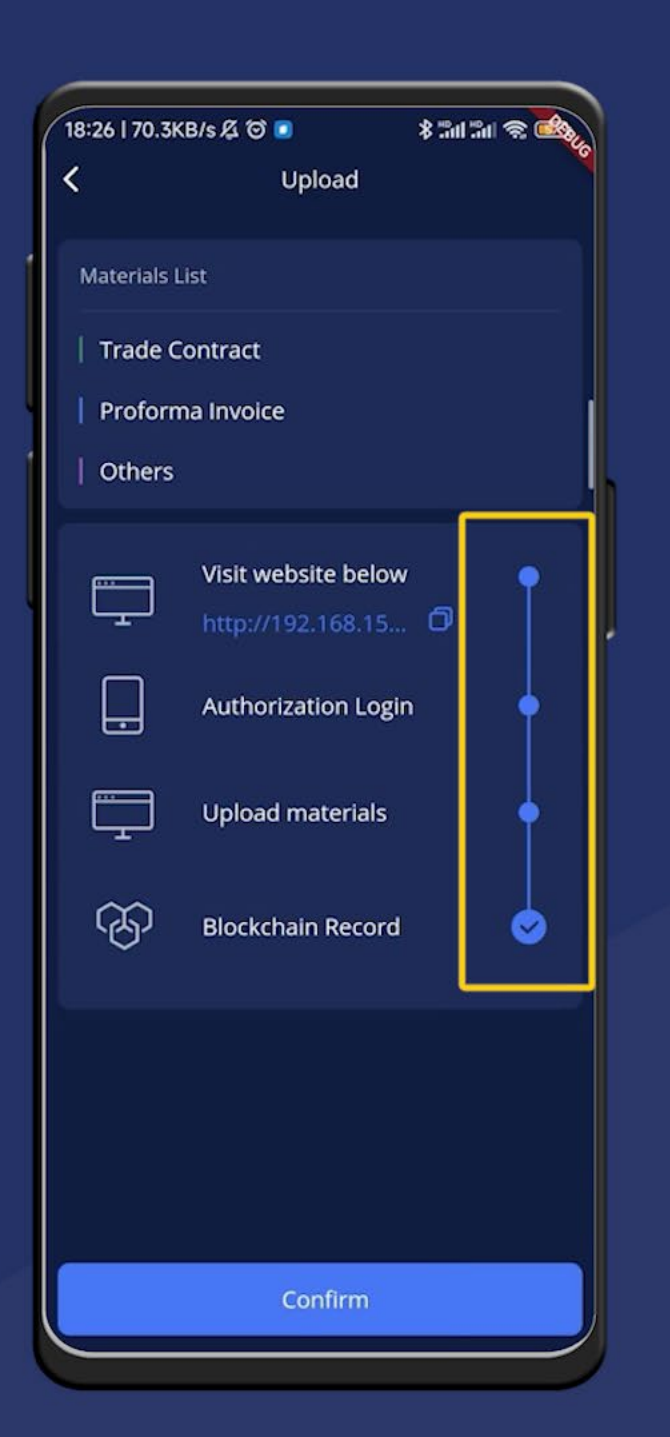

## Asia Difeital Barr Bicessed Labuar Investment ba

#### Step 5

Click on "Confirm" and return to your A-Bank Super Wallet mobile app.

All blue dots indicate that you have completed the tasks and can now proceed to submit the order.

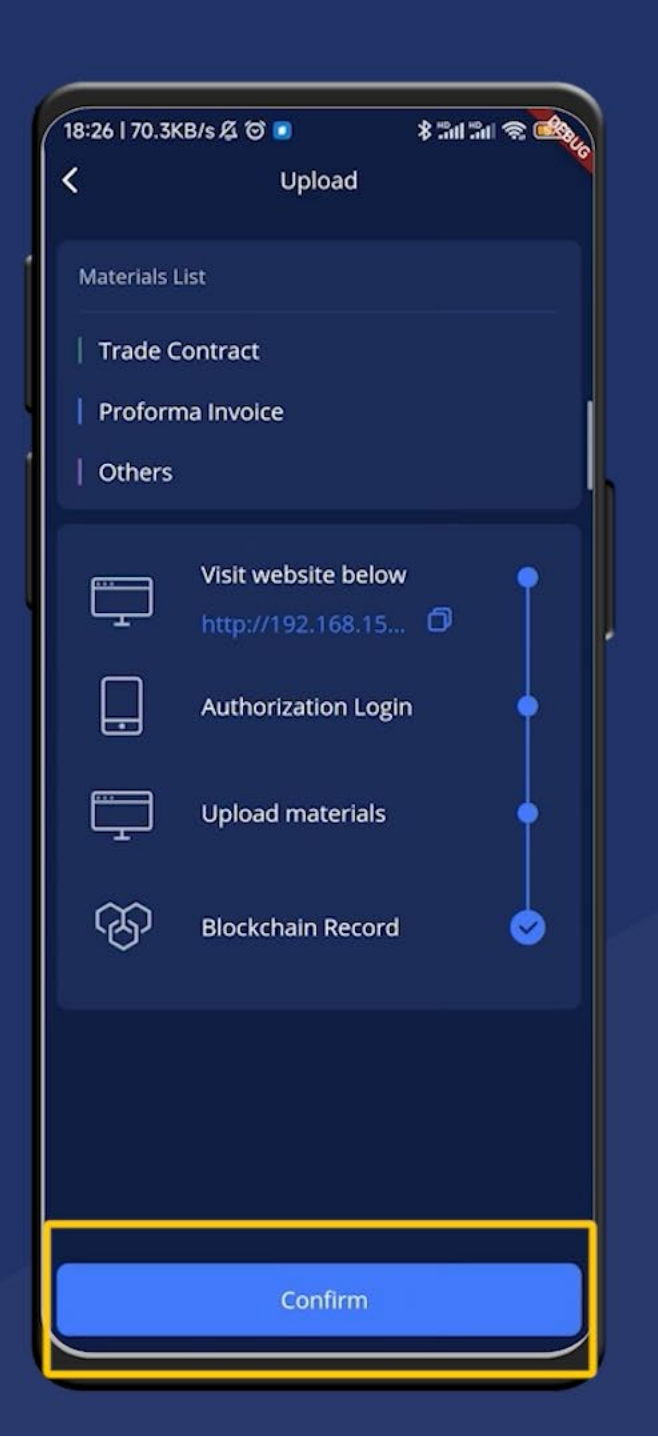

Tap on the "Confirm" button on the upload page.

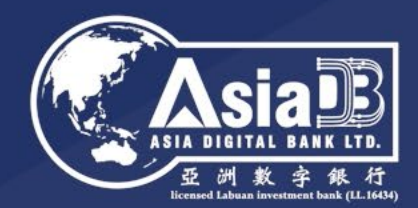

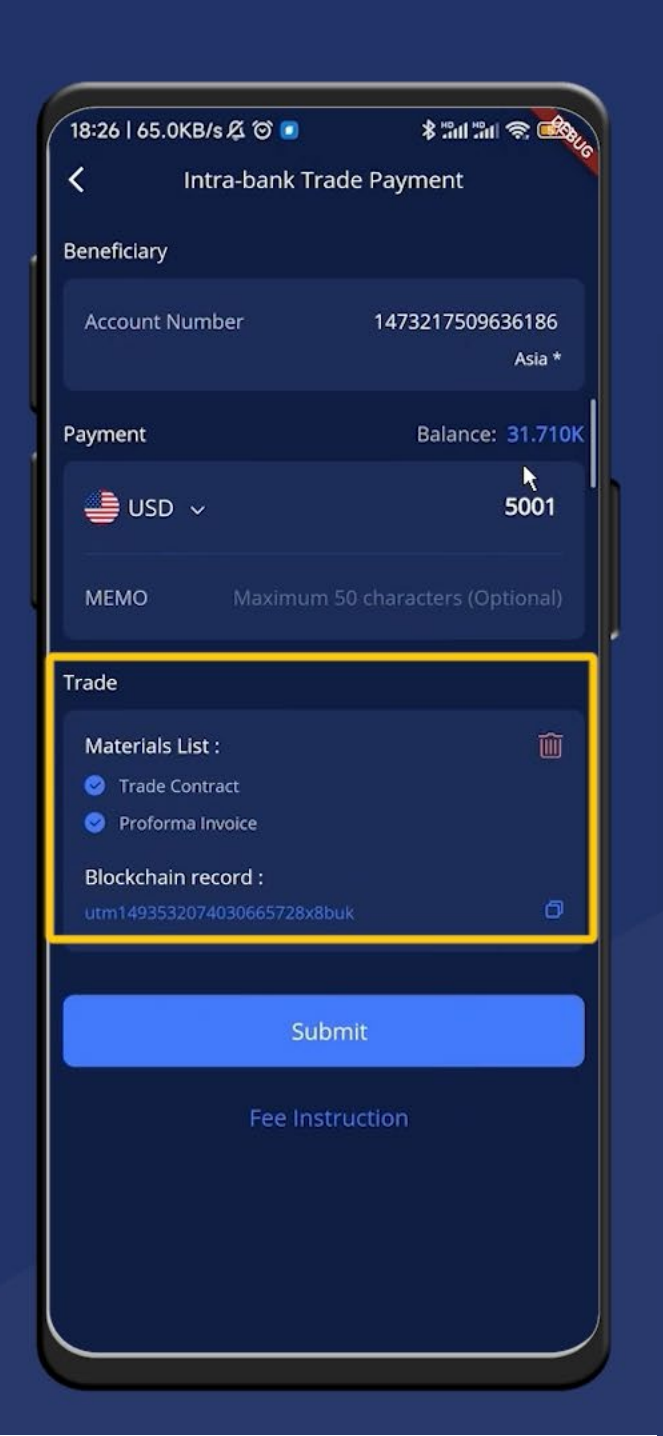

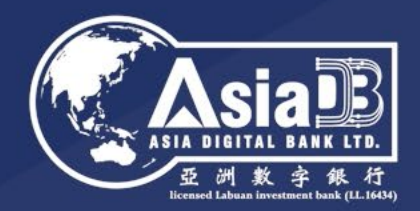

# It will then bring you back to the order page, where you will see

The list of uploaded materials The ID of the blockchain transaction

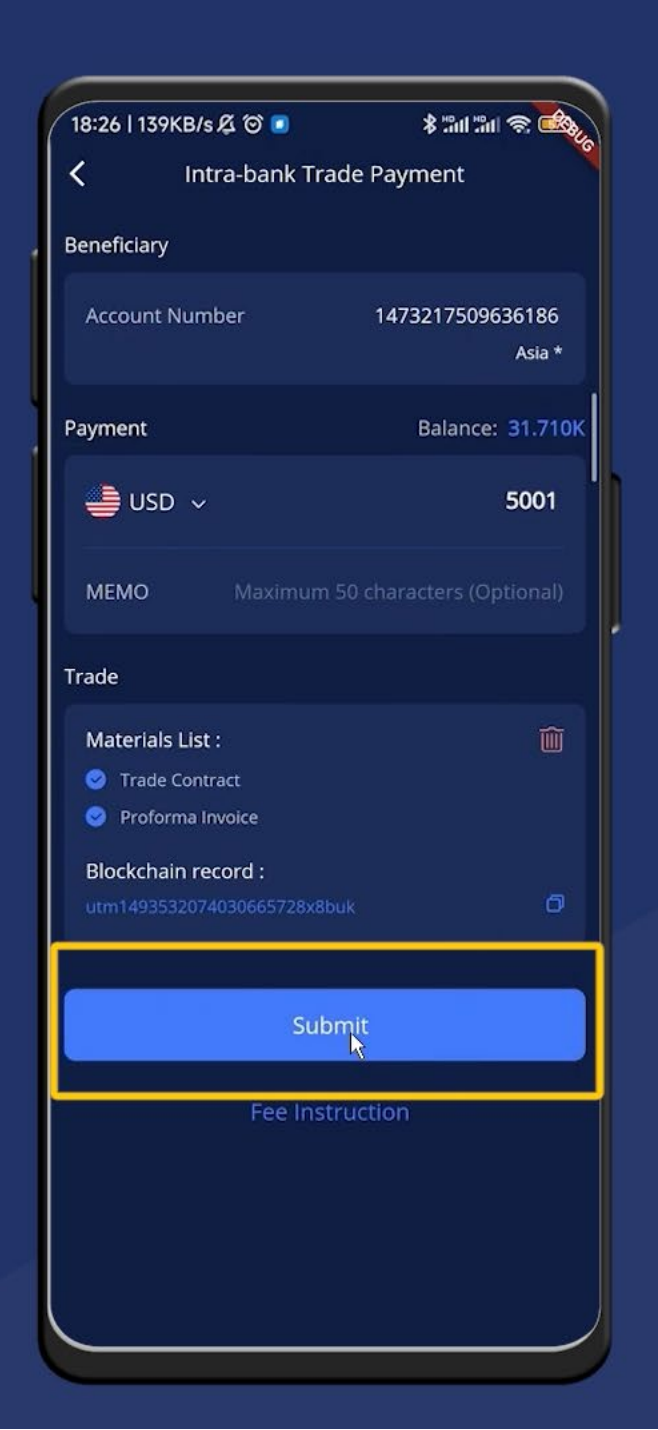

Tap on "Submit"

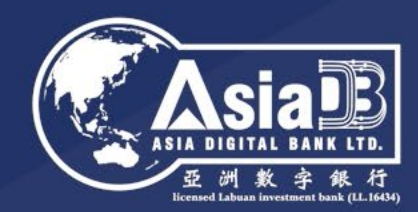

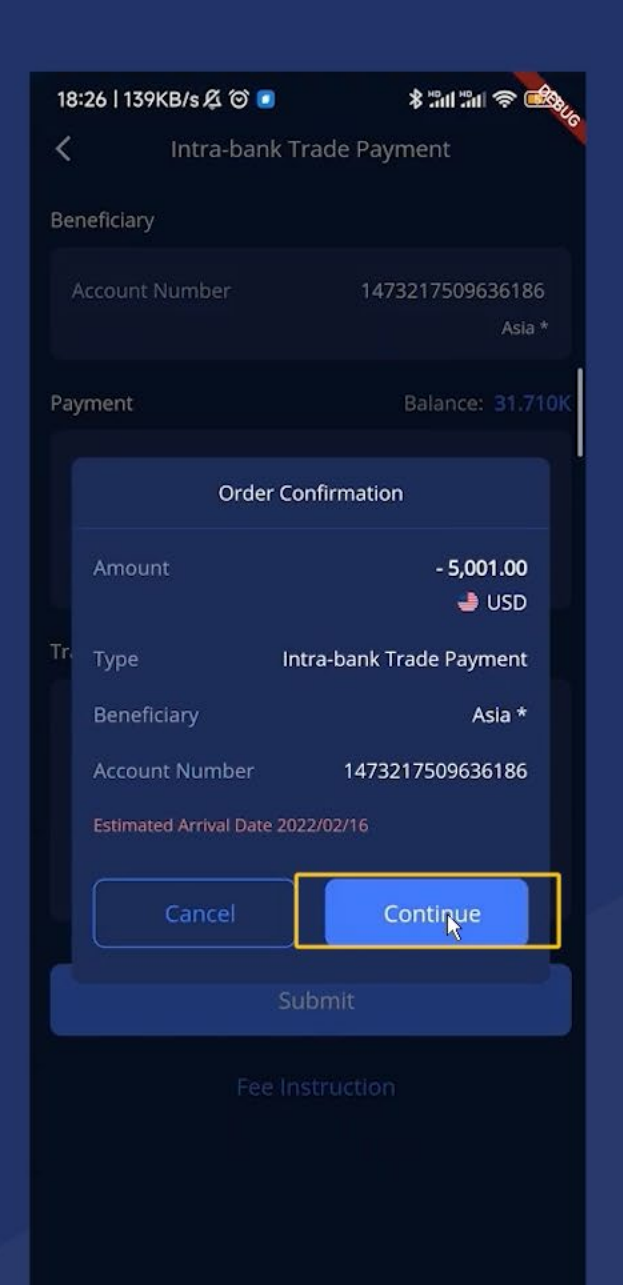

Tap on "Submit"

Make sure all the information entered are correct, then tap on "Continue" and enter your PIN.

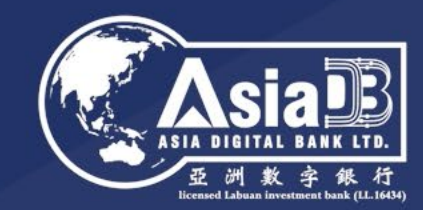

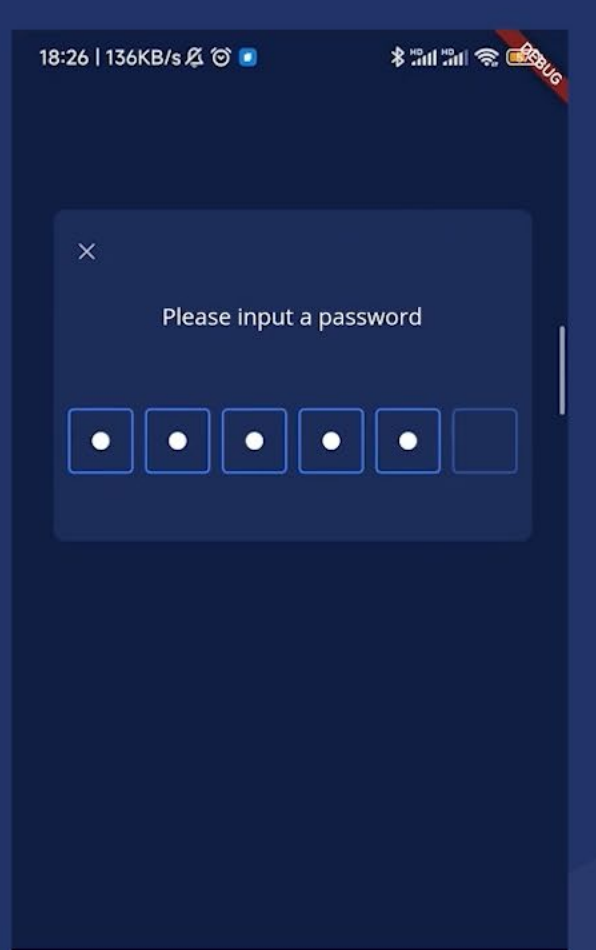

Tap on "Submit"

Make sure all the information entered are correct, then tap on "Continue" and enter your PIN.

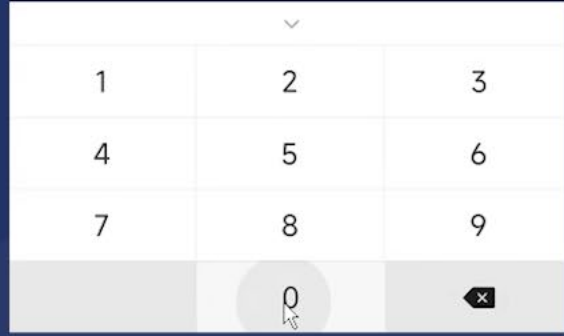

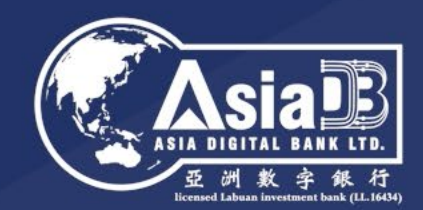

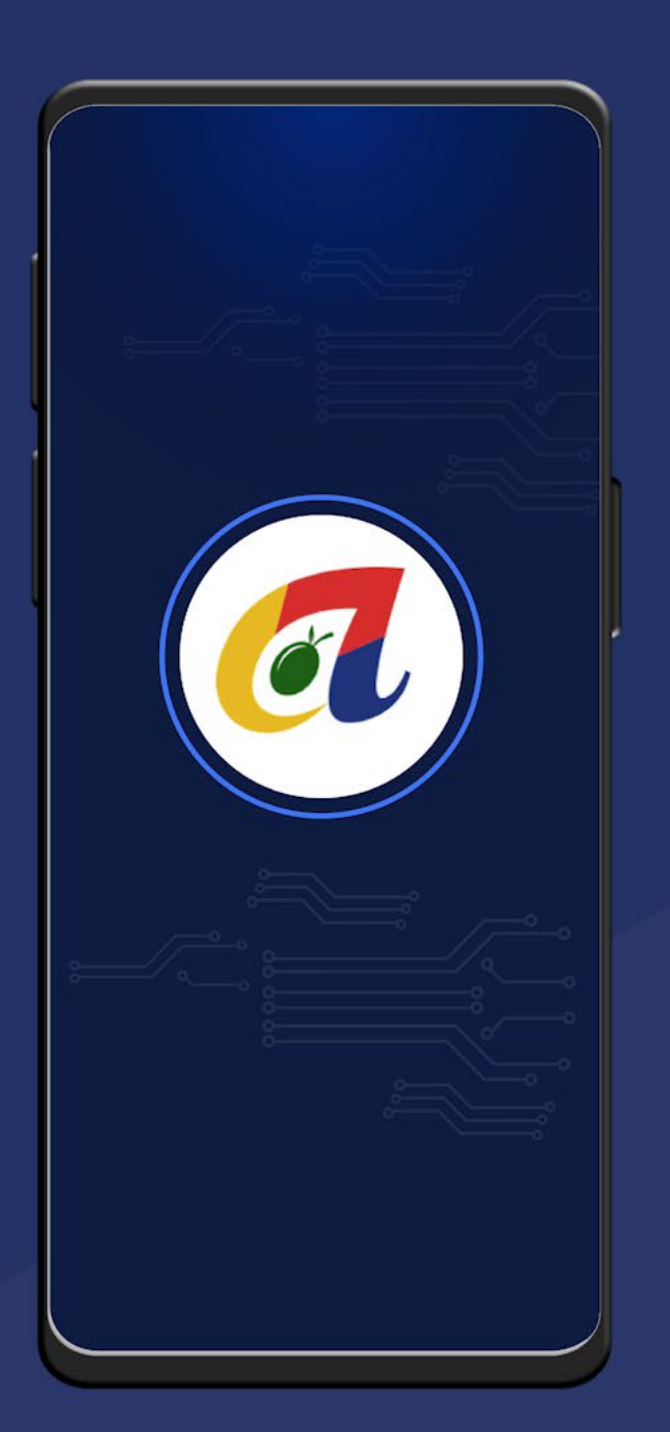

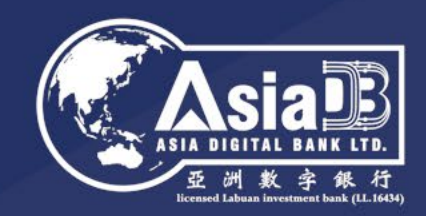

## Easily Upload Trade Background Information for Efficient Transactions!

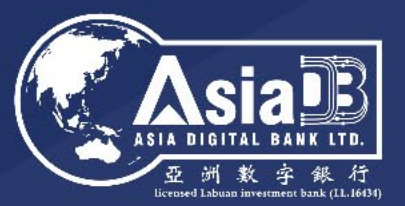

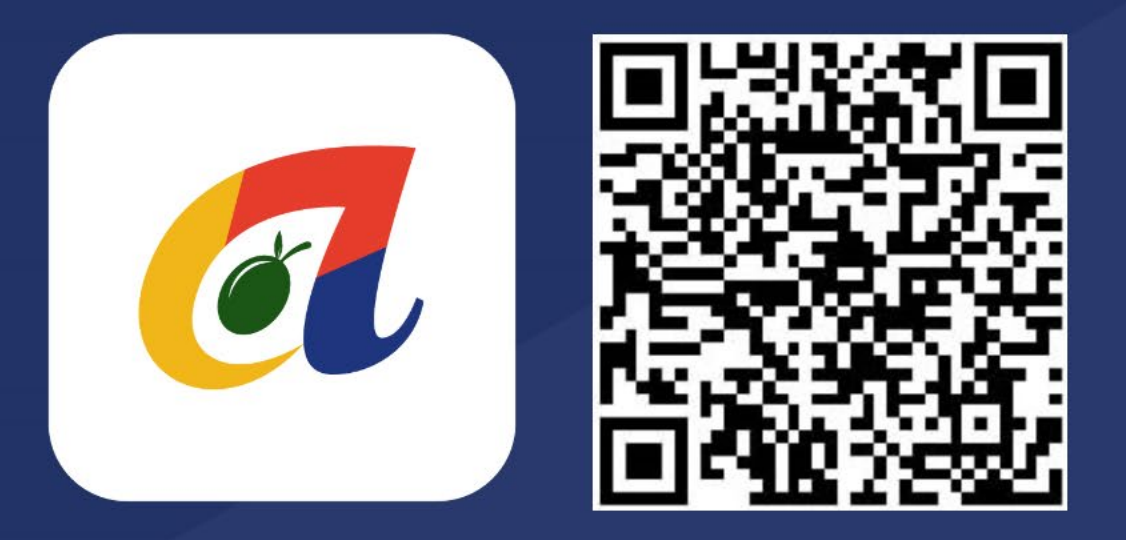

Download A-Bank now! https://a-bank.asiadb.com

For further enquiries, please email: info@asiadb.com